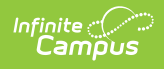

## My School Store (Employee Self Service)

Last Modified on 10/22/2022 9:48 am CDT

Classic View: Employee Self Service > My School Store

Search Terms: My School Store

This functionality is only available to districts who have purchased Campus Payments.

The My School Store tool allows staff members to purchase items from the School Store.

| My Food Service My Fees My S<br>School Search | ichool Store           |                      |                              |
|-----------------------------------------------|------------------------|----------------------|------------------------------|
|                                               |                        |                      | 0<br>Items in Cart<br>\$0.00 |
| Arthur Elementary Sch                         | Fillmore Middle School | Harrison High School | My Cart                      |
|                                               |                        |                      | My Accounts                  |
| Store                                         | Store                  | Store                |                              |
|                                               |                        |                      |                              |
|                                               |                        |                      |                              |
| More Schools                                  |                        |                      |                              |

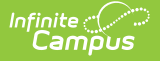

## How do I purchase items in the School Store?

- Click on the Store where you want to shop.
   **Result**: The Products for that store display.
- 2. Click on the Product you want to buy. **Result**: A panel displays with the product's details.
  Click here to expand...
- 3. Select any necessary options and enter details if necessary then click Add to Cart.
- 4. Select My Cart.
- 5. Select the **Payment Method** you want to use and enter an **Email Address for Receipt** (*optional*).

For help adding Payment Methods, see the Payment Methods article.

- Select Submit Payment.
   Result: A confirmation message displays.
- Click Yes.
   Result: A receipt displays. Click Print to print a PDF of the receipt.